## TO CREATE A NEW POWERSCHOOL MOBILE APP ACCOUNT

**PLEASE NOTE**: You will need to create your Unified Classroom account <u>prior</u> to creating your Mobile App account. Please see the Instructions on the Tolland Public School's website (<u>http://www.tolland.k12.ct.us/</u>) by clicking *PowerSchool, Parents,* and #1 under *New to Unified Classroom or PowerSchool.* (It is highly recommended that you create your Unified Classroom account on a laptop or desktop rather than on your phone.)

Download *PowerSchool Mobile* from the App Store.

- 1. Open the app.
- 2. Enter the District Code (**WDMT**).

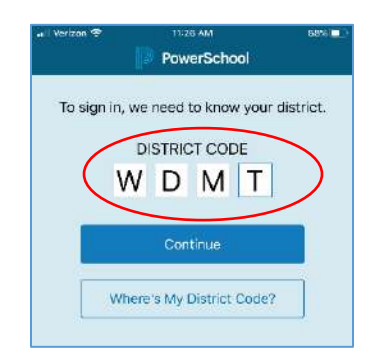

- 3. Select Continue.
- 4. The screen below will appear.

| •II Verizo | n 🗢<br>rict Co | ode         | 1            | 1:26 AJ<br>Sign II     | A<br>N                       |              | 3          | 58%       |
|------------|----------------|-------------|--------------|------------------------|------------------------------|--------------|------------|-----------|
| 2          | T tolla        | <b>olla</b> | nd F<br>Toll | Publ<br>land,<br>s.pov | l <b>ic S</b><br>CT<br>versc | icho<br>hool | ols<br>com |           |
| User       | nam            | e           |              |                        |                              |              |            |           |
| Pass       | word           |             |              |                        |                              |              |            |           |
|            |                |             |              |                        |                              |              |            |           |
| q v        | v e            | e r         | Ľ            | t )                    | 1                            |              |            | o p       |
| a          | s              | d           | f            | g                      | h                            | j            | k          | 1         |
| ↔          | z              | x           | с            | v                      | b                            | n            | m          | $\otimes$ |
| 123        | ٢              | ₽           |              | spa                    | асе                          |              | 6          | next      |

5. To locate your username, log in to your Unified Classroom account and then select "Quicklinks."

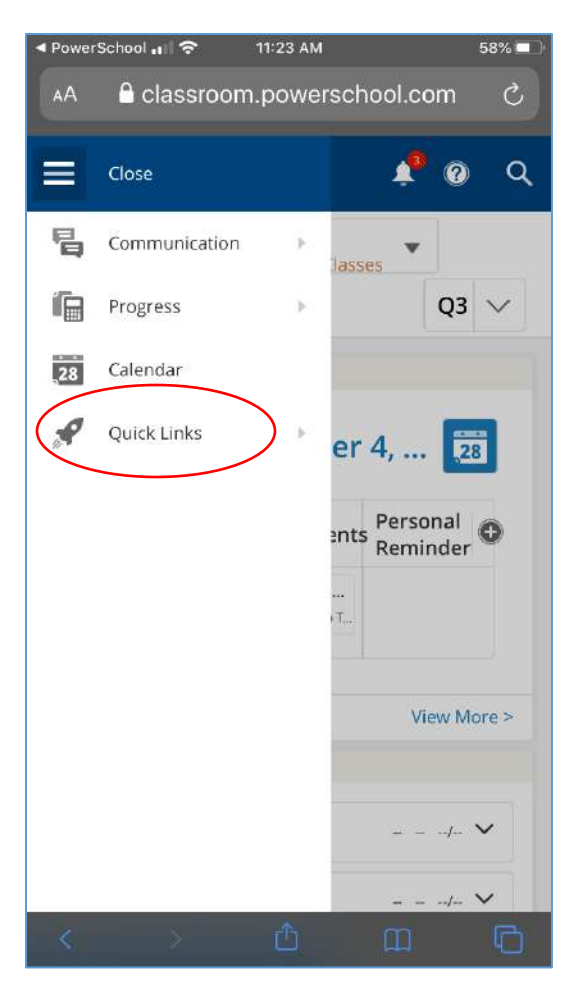

6. Select "Portal Login Page."

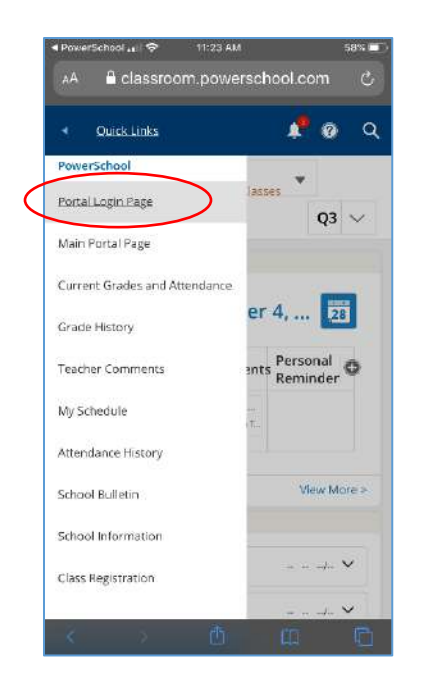

## 7. Select "Account Preferences."

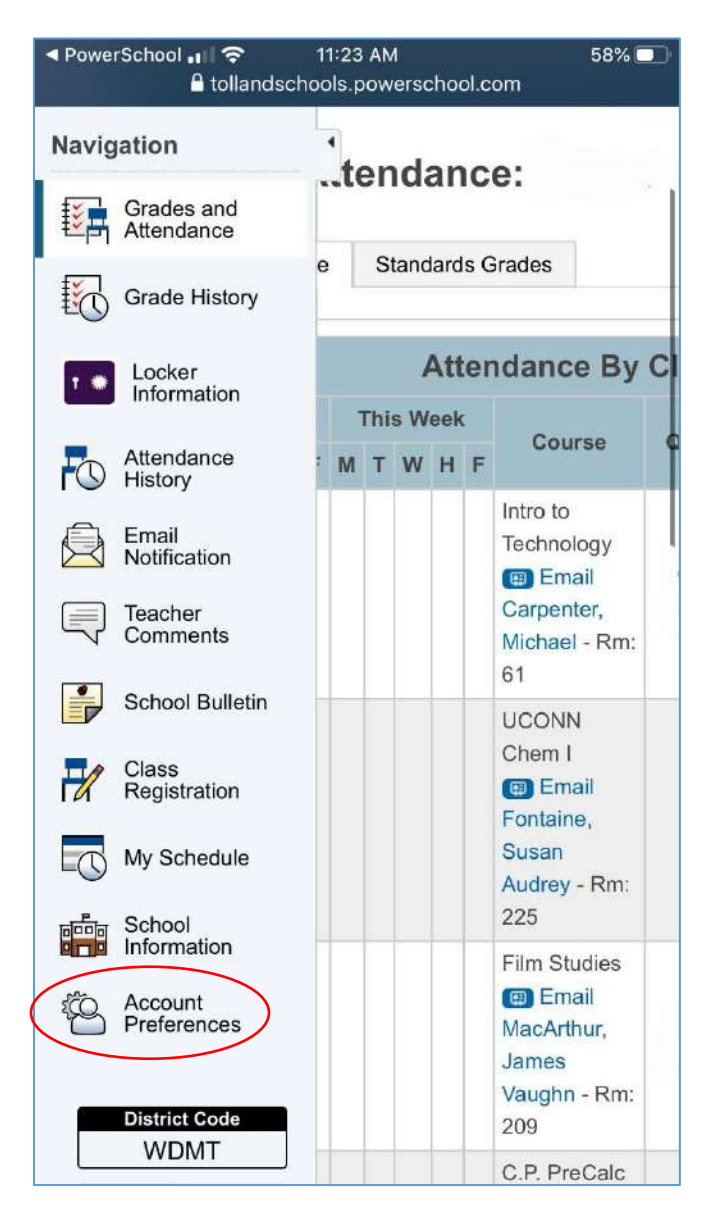

8. You will locate your username on this screen.

| password associate                                                                                                    |                                                                       |
|----------------------------------------------------------------------------------------------------|-----------------------------------------------------------------------|
| may do so below D                                                                                                    | d with your Parent account, you                                       |
| may do so delow. P                                                                                                    | lease click the corresponding Edit                                    |
| button to make char                                                                                                    | nges to your usemame or                                               |
| school administrato                                                                                                    | r.                                                                    |
| First Name:                                                                                                    | John                                                                  |
| Last Name:                                                                                                    | Doe                                                                   |
| Account Email:                                                                                                    | jdoe01@comcast.net                                                    |
| Select Languag                                                                                                    | Select a Language                                                     |
|                                                                                                    |                                                                       |
| Username:                                                                                                    | uce-jsdoe                                                             |
| Username:                                                                                                    | uce-jsdoe                                                             |
| Username:<br>Current<br>Password:                                                                                                    | uce-jsdoe                                                             |
| Username:<br>Current<br>Password:<br>New password n                                                                                     | uce-jsdoe                                                             |
| Username:<br>Current<br>Password:<br>New password n<br>• Be at least 8 cf                                                               | uce-jsdoe                                                             |
| Username:<br>Current<br>Password:<br>New password n<br>• Be at least 8 cf<br>• Contain at leas                                          | uce-jsdoe                                                             |
| Username:<br>Current<br>Password:<br>New password n<br>• Be at least 8 ct<br>• Contain at leas<br>lowercase letter                      | uce-jsdoe<br>2<br>nust:<br>haracters long<br>at one uppercase and one |
| Username:<br>Current<br>Password:<br>New password n<br>• Be at least 8 cf<br>• Contain at leas<br>lowercase letter<br>• Contain at leas | uce-jsdoe                                                             |

9. Go back to the Mobile App sign in page and enter the username located in Step #8 above.

| Section of the local division of the local division of the local d | 10 M          |             |              | 1:26 AI                | 4                   |              |               | 58%         |
|----------------------------------------------------------------------------------------------------|---------------|-------------|--------------|------------------------|---------------------|--------------|---------------|-------------|
| < Dist                                                                                                    | rict Co       | ode         | \$           | sign li                | 1                   |              |               |             |
|                                                                                                    | T tollar      | <b>olla</b> | nd F<br>Toll | Publ<br>land,<br>s.pov | ic S<br>CT<br>/ersc | cho<br>hool. | ols           |             |
| User                                                                                                    | rname         | •           |              |                        |                     | >            |               |             |
| Pass                                                                                                    | word          | k.          |              |                        |                     |              |               |             |
|                                                                                                    |               |             |              |                        |                     |              |               |             |
| q١                                                                                                    | N e           | e I         |              | t ] y                  | / ] L               | ı]i          | i c           | p p         |
| q v<br>a                                                                                                    | w e           | e I         | f            | t y<br>g               | / L<br>h            | ı]i<br>j     | i c<br>k      | p<br>I      |
| q v<br>a                                                                                                    | w e<br>s<br>z | d<br>x      | f<br>c       | t y<br>g<br>v          | / L<br>h<br>b       | ı<br>j<br>n  | i c<br>k<br>m | p<br>I<br>Ø |

10. Select "Forgot Username or Password?" and then select "Reset Password (Parent)."

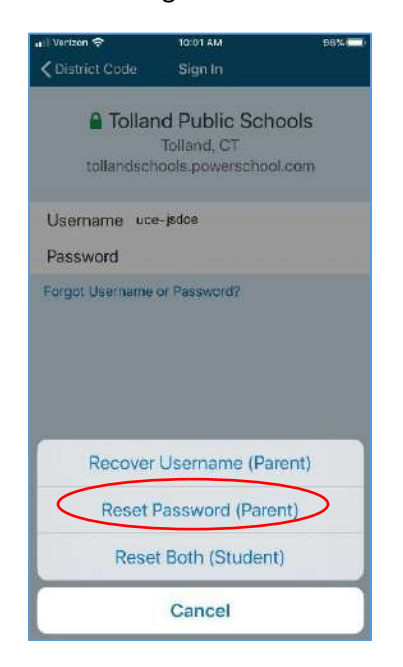

- 11. You will be asked to enter your username and your email address (be sure to use the same email address that you are using for your Unified Classroom username).
- 12. You will receive a password reset link sent to your email; click this link (example below).

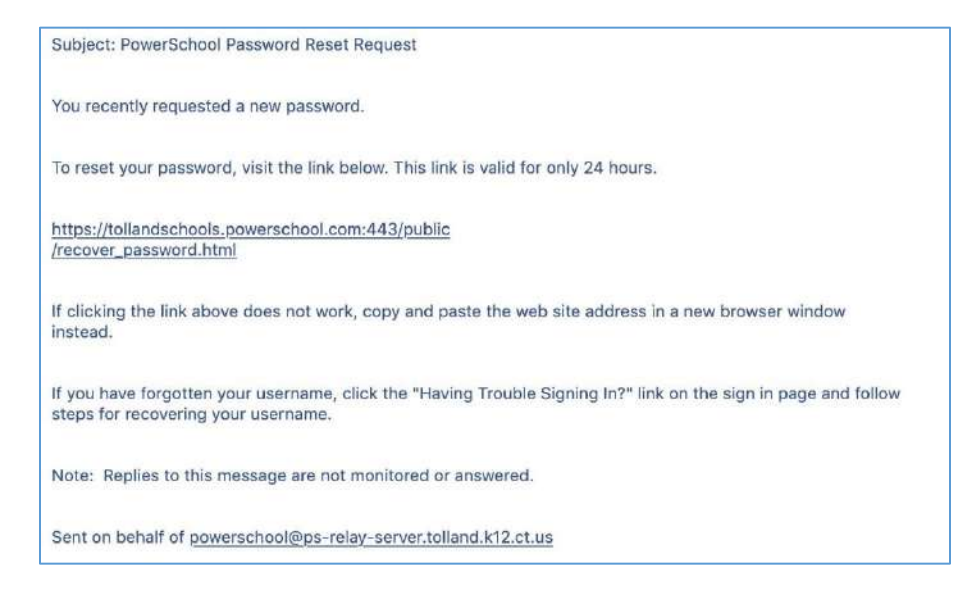

13. You will be prompted to change your password on this screen.

|        | iver Password                                 |
|--------|-----------------------------------------------|
| Entery | your username and password.                   |
| New    | password must:                                |
| •Be a  | it least 8 characters long                    |
| •Con   | tain at least one uppercase and one lowercase |
| letter |                                               |
| •Con   | tain at least one letter and one number       |
| •Con   | tain at least one special character           |
|        |                                               |
| New Pa | assword                                       |

You are now ready to log in to the PowerSchool Mobile App using this **new** password and your username!